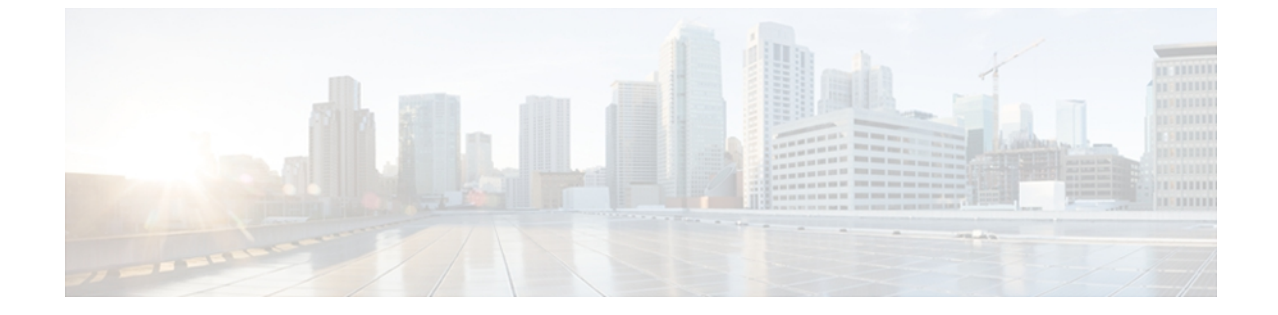

# ファブリック バインディングの設定

この章の内容は、次のとおりです。

ファブリックバインディングの設定、1ページ

# ファブリック バインディングの設定

# ファブリック バインディングについて

ファブリックバインディング機能を使用すると、ファブリック内で指定されたスイッチ間でだけ、ISL(スイッチ間リンク)をイネーブルにできます。ファブリックバインディングは、VSAN 単位で設定します。

この機能を使用すると、不正なスイッチがファブリックに参加したり、現在のファブリック処理 が中断されることがなくなります。 この機能では、Exchange Fabric Membership Data (EFMD) プ ロトコルを使用することによって、ファブリック内の全スイッチで、許可されたスイッチのリス トが同一になるようにします。

### ファブリック バインディングのライセンス要件

ファブリック バインディングを使用するには、ストレージ プロトコル サービス ライセンスが必要です。

### ポート セキュリティとファブリック バインディングの比較

ポート セキュリティとファブリック バインディングは、相互補完するように設定可能な、2つの 独立した機能です。 次の表で、2つの機能を比較します。

| 表1: | ファ | ブリ | ック | バイン | ノディ | ・ングと | :ポート | ・セキュ | リテ | ィの比較 |
|-----|----|----|----|-----|-----|------|------|------|----|------|
|-----|----|----|----|-----|-----|------|------|------|----|------|

| ファブリック バインディング                                                    | ポート セキュリティ                                                                                                    |
|-------------------------------------------------------------------|----------------------------------------------------------------------------------------------------|
| 一連の sWWN および永続的ドメイン ID を使用<br>します。                                | pWWN/nWWN または fWWN/sWWN を使用し<br>ます。                                                                                                    |
| スイッチレベルでファブリックをバインドしま<br>す。                                       | インターフェイスレベルでデバイスをバインド<br>します。                                                                                                    |
| ファブリック バインディング データベースに<br>格納された設定済みsWWNにだけ、ファブリッ<br>クへの参加を許可します。  | 設定済みの一連のファイバチャネルデバイス<br>をSANポートに論理的に接続できます。WWN<br>またはインターフェイス番号で識別されるス<br>イッチポートは、同様にWWNで識別される<br>ファイバチャネルデバイス(ホストまたは別<br>のスイッチ)に接続されます。これらの2つの<br>デバイスをバインドすると、これらの2つの<br>ポートがグループ(リスト)にロックされま<br>す。 |
| VSAN 単位でアクティブ化する必要があります。                                          | VSAN 単位でアクティブ化する必要があります。                                                                                                    |
| ピアスイッチが接続されている物理ポートに関<br>係なく、ファブリックに接続可能な特定のユー<br>ザ定義のスイッチを許可します。 | 別のデバイスを接続できる特定のユーザ定義の<br>物理ポートを許可します。                                                                                                    |
| ログインしているスイッチについて学習しませ<br>ん。                                       | 学習モードがイネーブルの場合、ログインして<br>いるスイッチまたはデバイスについて学習しま<br>す。                                                                                                    |
| CFSによって配信できず、ファブリック内の各<br>スイッチで手動で設定する必要があります。                    | CFS によって配信できます。                                                                                                    |

xE ポートのポート レベル チェックは、次のように実行されます。

- スイッチログインは、指定されたVSANにポートセキュリティバインディングとファブリックバインディングの両方を使用します。
- ・バインディング検査は、ポート VSAN で次のように実行されます。

。ポート VSAN での E ポート セキュリティ バインディング検査

。許可された各 VSAN での TE ポート セキュリティ バインディング検査

ポートセキュリティはファブリックバインディングを補完する関係にありますが、これらの機能 は互いに独立していて、個別にイネーブルまたはディセーブルにできます。

### ファブリック バインディングの実行

ファブリック バインディングを実行するには、Switch World Wide Name (sWWN) を設定して、 スイッチごとに xE ポート接続を指定します。 ファブリック バインディング ポリシーは、ポート がアクティブになるたび、およびポートを起動しようとした場合に実行されます。 ファイバチャ ネル VSAN では、ファブリック バインディング機能を実行するには、すべての sWWN をスイッ チに接続し、ファブリック バインディングアクティブデータベースに格納する必要があります。

# ファブリック バインディングの設定

ファブリックバインディング機能を使用すると、ファブリックバインディング設定で指定された スイッチ間でだけ、ISL をイネーブルにできます。 ファブリック バインディングは、VSAN 単位 で設定します。

### ファブリック バインディングの設定

ファブリック内の各スイッチにファブリックバインディングを設定する手順は、次のとおりで す。

#### 手順の概要

- 1. ファブリック設定機能をイネーブルにします。
- 2. ファブリックにアクセス可能なデバイスにsWWNのリスト、および対応するドメインIDを設定します。
- **3.** ファブリック バインディング データベースをアクティブにします。
- ファブリックバインディングアクティブデータベースをファブリックバインディング設定 データベースにコピーします。
- 5. ファブリックバインディング設定を保存します。
- 6. ファブリックバインディング設定を確認します。

### 手順の詳細

- ステップ1 ファブリック設定機能をイネーブルにします。
- ステップ2 ファブリックにアクセス可能なデバイスに sWWN のリスト、および対応するドメイン ID を設定します。
- **ステップ3** ファブリック バインディング データベースをアクティブにします。
- **ステップ4** ファブリック バインディング アクティブ データベースをファブリック バインディング設定データベース にコピーします。
- **ステップ5** ファブリック バインディング設定を保存します。
- ステップ6 ファブリックバインディング設定を確認します。

### ファブリック バインディングのイネーブル化

ファブリックバインディングに参加するファブリック内のスイッチごとに、ファブリックバイン ディング機能をイネーブルにする必要があります。デフォルトで、この機能は無効になっていま す。ファブリックバインディング機能に関する設定および確認コマンドを使用できるのは、ス イッチ上でファブリックバインディングがイネーブルな場合だけです。この設定をディセーブル にした場合、関連するすべての設定は自動的に廃棄されます。

参加しているスイッチ上でファブリック バインディングをイネーブルにする手順は、次のとおり です。

### 手順の概要

- 1. switch# configuration terminal
- 2. switch(config)# fabric-binding enable
- **3.** switch(config)# no fabric-binding enable

### 手順の詳細

|       | コマンドまたはアクション                             | 目的                                             |
|-------|------------------------------------------|------------------------------------------------|
| ステップ1 | switch# configuration terminal           | コンフィギュレーション モードに入ります。                          |
| ステップ2 | switch(config)# fabric-binding enable    | 現在のスイッチ上でファブリックバインディングをイ<br>ネーブルにします。          |
| ステップ3 | switch(config)# no fabric-binding enable | 現在のスイッチ上でファブリック バインディングを<br>ディセーブル(デフォルト)にします。 |

### スイッチのWWN リストの概要

ユーザ指定のファブリック バインディング リストには、ファブリック内の sWWN のリストが含まれています。 リストにない sWWN、または許可リストで指定されているドメイン ID と異なるドメイン ID を使用する sWWN がファブリックへの参加を試みると、スイッチとファブリック間の ISL が VSAN 内で自動的に隔離され、スイッチはファブリックへの参加を拒否されます。

### スイッチ WWN リストの設定

ファイバチャネル VSAN 用の sWWN とオプションのドメイン ID のリストを設定する手順は、次のとおりです。

#### 手順の概要

- **1.** switch# configuration terminal
- 2. switch(config)# fabric-binding database vsan vsan-id
- 3. switch(config)# no fabric-binding database vsan vsan-id
- 4. switch(config-fabric-binding)#swwn swwn-id domain domain-id
- 5. switch(config-fabric-binding)#no swwn-id domain domain-id

#### 手順の詳細

|       | コマンドまたはアクション                                                                     | 目的                                                    |
|-------|----------------------------------------------------------------------------------|-------------------------------------------------------|
| ステップ1 | switch# configuration terminal                                                   | コンフィギュレーション モードに入ります。                                 |
| ステップ2 | switch(config)# <b>fabric-binding database vsan</b><br><i>vsan-id</i>            | 指定された VSAN のファブリック バインディング サ<br>ブモードを開始します。           |
| ステップ3 | switch(config)# <b>no fabric-binding database</b><br><b>vsan</b> <i>vsan-id</i>  | 指定された VSAN のファブリック バインディング<br>データベースを削除します。           |
| ステップ4 | switch(config-fabric-binding)# <b>swwn</b> swwn-id<br><b>domain</b> domain-id    | 設定されたデータベース リストに、特定のドメイン<br>ID 用の別のスイッチの sWWN を追加します。 |
| ステップ5 | switch(config-fabric-binding)# <b>no swwn</b> swwn-id<br><b>domain</b> domain-id | 設定されたデータベース リストから、スイッチの<br>sWWN およびドメイン ID を削除します。    |

## ファブリック バインディングのアクティベーションおよび非アクティベーション

ファブリックバインディング機能では、コンフィギュレーションデータベース (config database) およびアクティブデータベースが維持されます。 config database は、実行された設定を収集する 読み取りと書き込みのデータベースです。 これらの設定を実行するには、データベースをアク ティブにする必要があります。データベースがアクティブになると、アクティブデータベースが config database の内容で上書きされます。アクティブデータベースは、ログインを試みる各スイッ チをチェックする読み取り専用データベースです。

デフォルトでは、ファブリックバインディング機能は非アクティブです。コンフィギュレーショ ンデータベース内の既存のエントリがファブリックの現在の状態と矛盾する場合は、スイッチで ファブリック バインディング データベースをアクティブにできません。 たとえば、ログイン済 みのスイッチの1つが config database によってログインを拒否される場合があります。 これらの 状態を強制的に上書きできます。

(注)

アクティベーションのあと、現在アクティブなデータベースに違反するログイン済みのスイッ チは、ログアウトされ、ファブリック バインディング制限によってログインが拒否されたす べてのスイッチは再初期化されます。

## ファブリック バインディングのアクティベーション

ファブリックバインディング機能をアクティブにする手順は、次のとおりです。

#### 手順の概要

- 1. switch# configuration terminal
- 2. switch(config)# fabric-binding activate vsan vsan-id
- 3. switch(config)# no fabric-binding activate vsan vsan-id

#### 手順の詳細

|       | コマンドまたはアクション                                                                    | 目的                                               |
|-------|---------------------------------------------------------------------------------|--------------------------------------------------|
| ステップ1 | switch# configuration terminal                                                  | コンフィギュレーション モードに入ります。                            |
| ステップ2 | switch(config)# <b>fabric-binding activate vsan</b><br><i>vsan-id</i>           | 指定された VSAN のファブリック バインディング<br>データベースをアクティブにします。  |
| ステップ3 | switch(config)# <b>no fabric-binding activate</b><br><b>vsan</b> <i>vsan-id</i> | 指定された VSAN のファブリック バインディング<br>データベースを非アクティブにします。 |

## ファブリック バインディングの強制的なアクティベーション

上記のような矛盾が1つまたは複数発生したためにデータベースのアクティブ化が拒否された場合は、force オプションを使用してアクティブ化を継続できます。

ファブリック バインディング データベースを強制的にアクティブにする手順は、次のとおりで す。

#### 手順の概要

- 1. switch# configuration terminal
- 2. switch(config)# fabric-binding activate vsan vsan-id force
- 3. switch(config)# no fabric-binding activate vsan vsan-id force

### 手順の詳細

|       | コマンドまたはアクション                                                     | 目的                                                                  |
|-------|------------------------------------------------------------------|---------------------------------------------------------------------|
| ステップ1 | switch# configuration terminal                                   | コンフィギュレーション モードに入ります。                                               |
| ステップ2 | switch(config)# fabric-binding activate vsan<br>vsan-id force    | 指定されたVSANのファブリックバインディングデー<br>タベースを、設定が許可されない場合でも、強制的に<br>アクティブにします。 |
| ステップ3 | switch(config)# no fabric-binding activate<br>vsan vsan-id force | 元の設定状態、または(状態が設定されていない場合<br>は)出荷時の設定に戻します。                          |

## ファブリック バインディング設定のコピー

ファブリックバインディング設定をコピーすると、コンフィギュレーションデータベースが実行 コンフィギュレーションに保存されます。

次のコマンドを使用して、コンフィギュレーションデータベースにコピーできます。

 アクティブデータベースからコンフィギュレーションデータベースにコピーするには、 fabric-binding database copy vsan コマンドを使用します。設定されたデータベースが空の場合、このコマンドは受け付けられません。

switch# fabric-binding database copy vsan 1

 アクティブデータベースとコンフィギュレーションデータベース間の違いを表示するには、 fabric-binding database diff active vsan コマンドを使用します。このコマンドは、矛盾を解決 する場合に使用できます。

switch# fabric-binding database diff active vsan 1

 コンフィギュレーションデータベースとアクティブデータベース間の違いに関する情報を 取得するには、fabric-binding database diff config vsan コマンドを使用します。
switch# fabric-binding database diff config vsan 1  再起動後にファブリックバインディング設定データベースを使用できるように実行コンフィ ギュレーションをスタートアップコンフィギュレーションに保存するには、copyrunning-config startup-config コマンドを使用します。

switch# copy running-config startup-config

## ファブリック バインディング統計情報のクリア

指定された VSAN のファブリック バインディング データベースから既存の統計情報をすべてク リアするには、clear fabric-binding statistics コマンドを使用します。

 ${\tt switch} \#$  clear fabric-binding statistics vsan 1

## ファブリック バインディング データベースの削除

指定された VSAN の設定済みデータベースを削除するには、コンフィギュレーション モードで no fabric-binding コマンドを使用します。 switch(config)# no fabric-binding database vsan 10

# ファブリック バインディング情報の確認

ファブリック バインディング情報を表示するには、次のいずれかの作業を実行します。

#### 手順の概要

- 1. switch# show fabric-binding database [active]
- 2. switch# show fabric-binding database [active] [vsan vsan-id]
- 3. switch# show fabric-binding statistics
- 4. switch# show fabric-binding status
- 5. switch# show fabric-binding violations
- 6. switch# show fabric-binding efmd [vsan vsan-id]

### 手順の詳細

|       | コマンドまたはアクション                                                    | 目的                                                                                                   |
|-------|-----------------------------------------------------------------|----------------------------------------------------------------------------------------------------|
| ステップ1 | switch# show fabric-binding database<br>[active]                | 設定されたファブリック バインディング データベースを<br>表示します。 キーワード active を含めて、アクティブな<br>ファブリック バインディング データベースだけを表示し<br>ます。 |
| ステップ2 | switch# show fabric-binding database<br>[active] [vsan vsan-id] | 指定された VSAN の設定済みファブリック バインディン<br>グ データベースを表示します。                                                     |

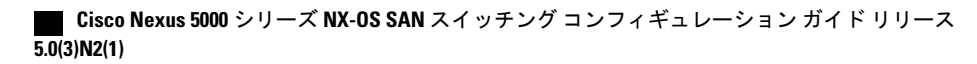

|       | コマンドまたはアクション                                       | 目的                                               |
|-------|----------------------------------------------------|--------------------------------------------------|
| ステップ3 | switch# show fabric-binding statistics             | ファブリックバインディングデータベースの統計情報を<br>表示します。              |
| ステップ4 | switch# show fabric-binding status                 | すべての VSAN のファブリック バインディング ステータ<br>スを表示します。       |
| ステップ5 | switch# show fabric-binding violations             | ファブリック バインディング違反を表示します。                          |
| ステップ6 | switch# show fabric-binding efmd [vsan<br>vsan-id] | 指定された VSAN の設定済みファブリック バインディン<br>グ データベースを表示します。 |

次に、VSAN4のアクティブファブリックバインディング情報を表示する例を示します。

switch# show fabric-binding database active vsan 4

次に、ファブリックバインディング違反を表示する例を示します。

switch# show fabric-binding violations

| VSAN | I Switch WWN [domain]   | Last-Time              | [Repeat count] | Reason            |
|------|-------------------------|------------------------|----------------|-------------------|
| 2    | 20:00:00:05:30:00:4a:1e | [0xeb] Nov 25 05:46:14 | 2003 [2]       | Domain mismatch   |
| 3    | 20:00:00:05:30:00:4a:1e | [*] Nov 25 05:44:58 20 | 003 [2]        | sWWN not found    |
| 4    | 20:00:00:05:30:00:4a:1e | [*] Nov 25 05:46:25 20 | 003 [1]        | Database mismatch |

(注)

VSAN3では、sWWNがリストで見つかりませんでした。VSAN2では、sWWNがリストで見つかりましたが、ドメイン ID が一致しませんでした。

次に、VSAN4のEFMD 統計情報を表示する例を示します。 switch# show fabric-binding efmd statistics vsan 4

# ファブリック バインディングのデフォルト設定

次の表に、ファブリックバインディング機能のデフォルト設定を示します。

表 2: ファブリック バインディングのデフォルト設定

| パラメータ          | デフォルト  |
|----------------|--------|
| ファブリック バインディング | ディセーブル |